# **DTC Analysis**

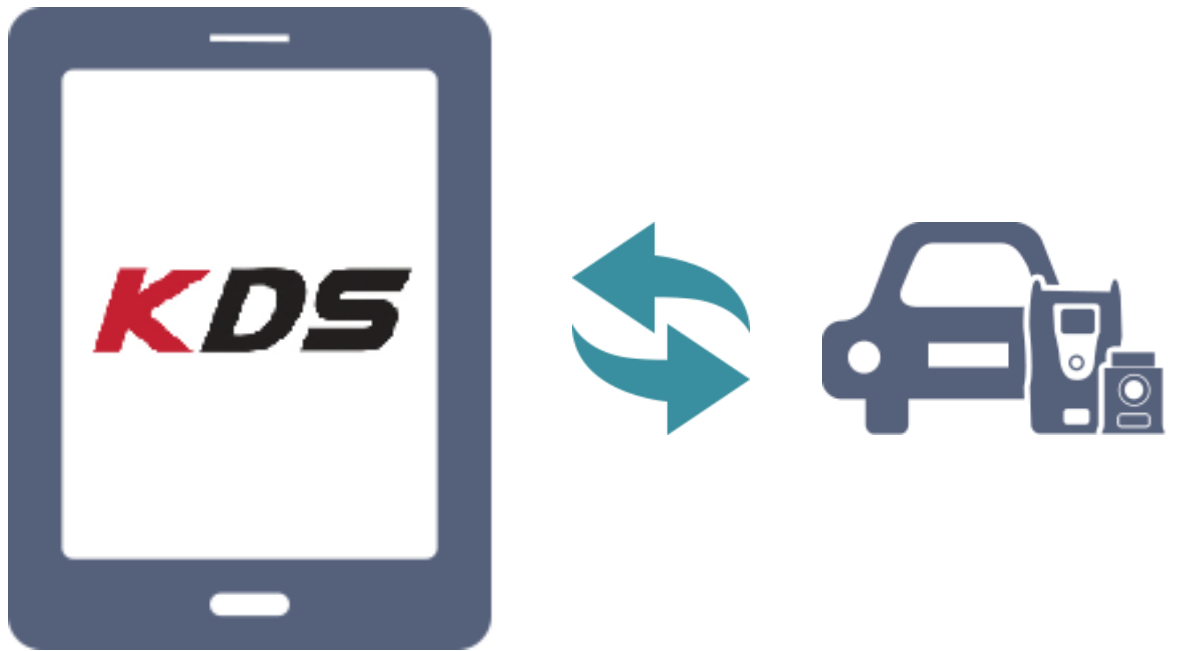

Fault Code Searching DTC Analysis

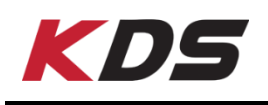

# **Fault Code Searching**

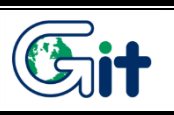

Fault Code Searching

Fault Code Searching is to read all DTC from the selected systems and display it on the screen.

| HOME Online                    | ОРТІМА(ТF)/2011/G 2.4 DOH<br>⊗                          | vci 📾 🚯 🔀          |  |  |  |  |  |
|--------------------------------|---------------------------------------------------------|--------------------|--|--|--|--|--|
| Fault Code Searching           |                                                         |                    |  |  |  |  |  |
| Rescan Erase All DTC Go to DTC |                                                         |                    |  |  |  |  |  |
|                                |                                                         | NE 2/2             |  |  |  |  |  |
|                                |                                                         |                    |  |  |  |  |  |
| System                         | Status                                                  | Result             |  |  |  |  |  |
| V ENGINE                       | DTC is existed.                                         | Fault(09)          |  |  |  |  |  |
| 🗸 AT                           | DTC is existed.                                         | Fault(01)          |  |  |  |  |  |
|                                |                                                         |                    |  |  |  |  |  |
| System                         | DTC Description                                         |                    |  |  |  |  |  |
| ENGINE P                       | 2122 Accelerator Position Sensor 1 Sigr<br>Low Input    | al Circuit Active  |  |  |  |  |  |
| ENGINE P                       | 2127 Accelerator Position Sensor 2 Sigr<br>Low Input    | al Circuit Active  |  |  |  |  |  |
| ENGINE P                       | 2104 Limp Home Mode - Forced Idle                       | Active             |  |  |  |  |  |
| ENGINE P                       | 2101 Throttle Actuator Control Motor Cir<br>Performance | cuit Range/ Active |  |  |  |  |  |
| ENGINE U                       | 1111 Lin Message Timeout with EBS                       | Active             |  |  |  |  |  |
| AT P                           | 0880 TCM Power Input Signal                             | Active             |  |  |  |  |  |

# Fault Code Searching Screen

## Function Button

Three function buttons are supported on Fault Code Searching as below.

| Rescan        |               | Erase All DTC            | Go to DTC                    |
|---------------|---------------|--------------------------|------------------------------|
| Rescan        | Rescans DT(   | C from FCS.(All the se   | lected systems)              |
| Erase All DTC | Erases all DT | C saved on ECU.(The      | e selected systems on FCS)   |
| Go to DTC     | Moves DTC A   | Analysis directly.(The s | selected systems by the user |

# ♦ Current DTC searching system

It displays the current state of the DTC searching.

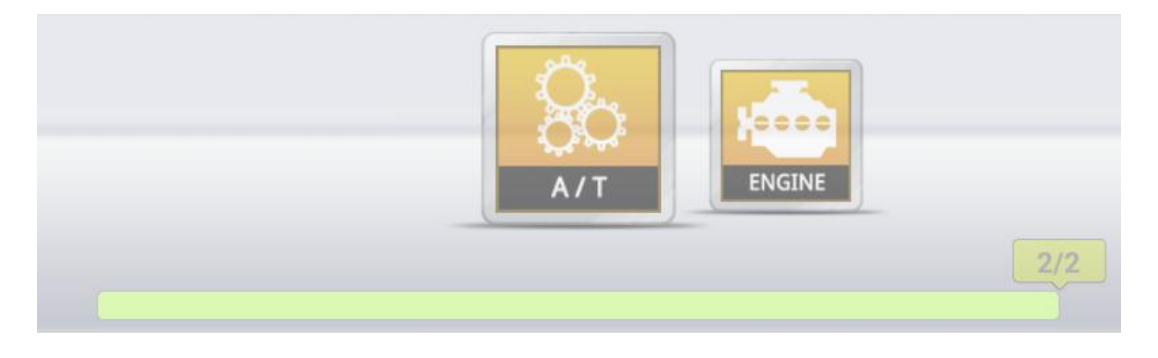

# ♦ DTC Result by each System

It displays DTC result by each system. When selecting the specific system, the user can check the DTC in detail by detailed result display.

| System   | Status                                                                                      | Result    |
|----------|---------------------------------------------------------------------------------------------|-----------|
| 🗸 ENGINE | DTC is existed.                                                                             | Fault(10) |
| 🗸 AT     | Communication Fail / Check whether system is<br>installed or not. Check the IG key and DLC. | Failed    |
|          |                                                                                             |           |
|          |                                                                                             |           |
|          |                                                                                             |           |
|          |                                                                                             |           |

# ♦ DTC Detailed Result Display

| System | DTC   | Description                                                | State |
|--------|-------|------------------------------------------------------------|-------|
| ENGINE | P0123 | Throttle Position Sensor 1 Signal Circuit High<br>Input    |       |
| ENGINE | P2106 | Throttle Actuator Control System - Forced<br>Limited Power |       |
| ENGINE | P0222 | Throttle Position Sensor 2 Signal Circuit Low<br>Input     |       |
| ENGINE | P2110 | Throttle Actuator Control System - Forced<br>Limited RPM   |       |
| ENGINE | P0638 | Throttle Actuator Control Range / Performance              |       |
| ENGINE | P0650 | Malfunction Indicator Lamp (MIL) Control<br>Circuit        |       |

#### HOME Online vci 🚌 🐌 [🖂 ₽ Vehicle Selection × Q To Search vehicle, please insert VIN. Optima/Magentis(MG) 2009 G 2.4 DOHC System Selection (Fault Code Searching) 1 \* $(\dot{\theta})$ AIRBAG AIRCON ESP ECS A/T ~ всм CODE ОК ehicle Select Preparation Hotline e-Report

**Fault Code Searching** 

# Step1

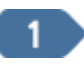

Select all systems of the vehicle desired to search DTC.

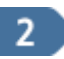

Tap [OK] button below.

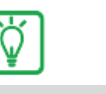

Notice

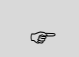

Mark indicates the selected system

| ft H | IOME Online |       | Dptima/Magen/2009/G 2.4 DOH                           | vci 📾 🚯 🖂     |
|------|-------------|-------|-------------------------------------------------------|---------------|
|      |             |       | Fault Code Searching                                  |               |
|      | Stop        |       | Erase All DTC Go                                      | to DTC        |
|      |             |       | 2/2                                                   | -             |
|      | System      |       | Status                                                | Result        |
| ~    | ENGINE      |       | DTC is existed.                                       | Fault(09)     |
|      | AT          |       |                                                       |               |
|      | System      | DTC   | Description                                           | State         |
|      | ENGINE      | P0222 | Throttle Position Sensor 2 Signal Circuit             | t Low Active  |
|      | ENGINE      | P0123 | Throttle Position Sensor 1 Signal Circuit<br>Input    | t High Active |
|      | ENGINE      | P2110 | Limp Home Mode - Forced Limited RPM                   | Active        |
|      | ENGINE      | P0193 | Fuel Rail Pressure Sensor Circuit High                | Active        |
|      | ENGINE      | P2122 | Accelerator Position Sensor 1 Signal Cir<br>Low Input | rcuit Active  |
|      | ENGINE      | P2127 | Accelerator Position Sensor 2 Signal Cir<br>Low Input | rcuit Active  |

# Step2

It reads DTC information from ECU sequentially.

| А НОМЕ               | Online                         | Optima/Magen/2009/G 2.4 DOH                               | • 🚱 🖂     |  |  |  |  |
|----------------------|--------------------------------|-----------------------------------------------------------|-----------|--|--|--|--|
| Fault Code Searching |                                |                                                           |           |  |  |  |  |
|                      | Rescan Erase All DTC Go to DTC |                                                           |           |  |  |  |  |
|                      |                                |                                                           |           |  |  |  |  |
|                      |                                |                                                           |           |  |  |  |  |
| Syster               | n                              | Status                                                    | Result    |  |  |  |  |
| 🗸 ENGIN              | E                              | DTC is existed.                                           | Fault(09) |  |  |  |  |
| 🖌 AT                 |                                | DTC is existed.                                           | Fault(02) |  |  |  |  |
|                      |                                |                                                           |           |  |  |  |  |
| Syster               | n DTC                          | Description                                               |           |  |  |  |  |
| ENGIN                | E P0222                        | Throttle Position Sensor 2 Signal Circuit Low<br>Input    | Active    |  |  |  |  |
| ENGIN                | E P0123                        | Throttle Position Sensor 1 Signal Circuit High<br>Input   | Active    |  |  |  |  |
| ENGIN                | E P2110                        | Limp Home Mode - Forced Limited RPM                       | Active    |  |  |  |  |
| ENGIN                | E P0193                        | Fuel Rail Pressure Sensor Circuit High                    | Active    |  |  |  |  |
| ENGIN                | E P2122                        | Accelerator Position Sensor 1 Signal Circuit<br>Low Input | Active    |  |  |  |  |
| ENGIN                | E P2127                        | Accelerator Position Sensor 2 Signal Circuit<br>Low Input | Active    |  |  |  |  |

# Step3

It displays all DTC information on the screen after inspection.

Inactive DTC display

When clicking the inactive button, users can check History DTC stored in the system.

|       | DTC   | Description                                               |               | System  | DTC   | Description                          |  |
|-------|-------|-----------------------------------------------------------|---------------|---------|-------|--------------------------------------|--|
|       | P0222 | Throttle Position Sensor 2 Signal Circuit Lo<br>Input     | Active        | ENGINE  | P2106 | Limp Home Mode - Force Limited Power |  |
| NE    | P0123 | Throttle Position Sensor 1 Signal Circuit Hic<br>Input    | In            | LITOINE | 12100 |                                      |  |
| GINE  | P2110 | Limp Home Mode - Forced Limited RPM                       | tive          |         |       |                                      |  |
| GINE  | P0193 | Fuel Rail Pressure Sensor Circuit High                    | dh            |         |       |                                      |  |
| IGINE | P2122 | Accelerator Position Sensor 1 Signal Circuit<br>Low Input | ( '           |         |       |                                      |  |
| IGINE | P2127 | Accelerator Position Sensor 2 Signal Circuit<br>Low Input |               |         |       |                                      |  |
|       |       |                                                           | $\rightarrow$ |         |       |                                      |  |

## Rescan

| HOME Online | Optima/Magen/2009/G 2.4 DOH<br>≫ | vci 📾 🚯 🔡 |
|-------------|----------------------------------|-----------|
|             | Fault Code Searching             |           |
| Rescan      | Erase All DTC G                  | o to DTC  |
|             |                                  | 2/2       |
|             |                                  |           |
| System      | Status                           | Result    |
| V ENGINE    | Success of Erasing Memory.       | Good      |
|             | occess of classing memory.       |           |
| System D    | TC Description                   | State     |

Rescan is to rescan DTC information from ECU. After repairing vehicle, the user can check if DTC is still present.

#### Go to DTC

The page can be moved on to DTC Analysis directly without going through the initial page.

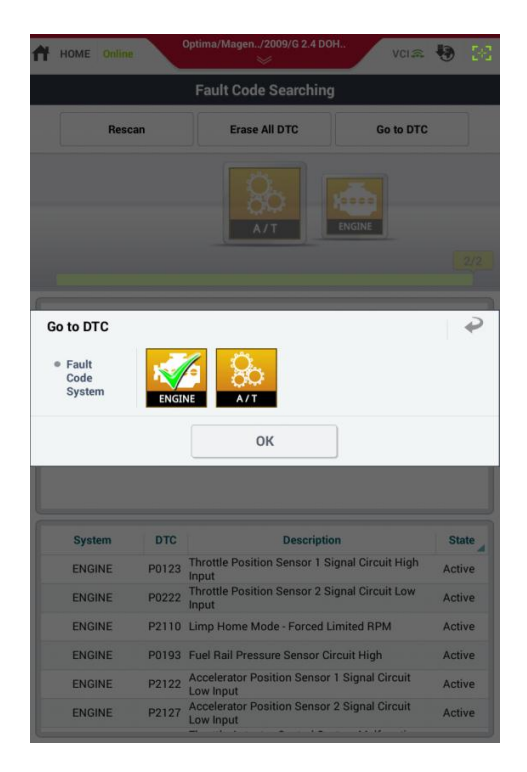

#### Step1

Tap [Go To DTC] button and the pop-up window will appear for selected systems as shown on the left.

| HOME Online               | Optima/Magen/2009/G 2.4 DOH<br>VCI 📾                      | 10 (N  |
|---------------------------|-----------------------------------------------------------|--------|
|                           | Fault Code Searching                                      |        |
| Rescan                    | Erase All DTC Go to DTC                                   | ;      |
|                           |                                                           |        |
|                           |                                                           | 2/2    |
| Go to DTC                 |                                                           | P      |
| • Fault<br>Code<br>System |                                                           |        |
|                           | ОК                                                        |        |
|                           |                                                           |        |
| System DTC                | Description                                               |        |
| ENGINE P0123              | Throttle Position Sensor 1 Signal Circuit High<br>Input   | Active |
| ENGINE P0222              | Throttle Position Sensor 2 Signal Circuit Low Input       | Active |
| ENGINE P2110              | Limp Home Mode - Forced Limited RPM                       | Active |
| ENGINE P0193              | Fuel Rail Pressure Sensor Circuit High                    | Active |
| ENGINE P2122              | Accelerator Position Sensor 1 Signal Circuit<br>Low Input | Active |
| ENGINE P2127              | Accelerator Position Sensor 2 Signal Circuit<br>Low Input | Active |

# Step2

Select a system on the system list and tap [OK] button to move on to DTC Analysis.

Ϋ́

# Notice

To use "Go to DTC" function, Fault Code Searching must be performed in advance.

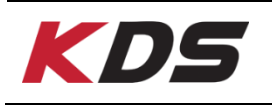

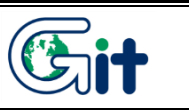

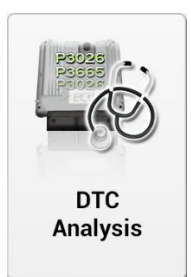

DTC Analysis is to retrieve DTC data from a specific ECU and retrieve diagnostic procedures for any DTCs found.

# **DTC Analysis Screen**

| 🕈 ном | ME Online                    | OPTIMA(TF)/2          | 2013/G 2.4 GDI<br>gine | VCI 🙈 🍓      | 343        |
|-------|------------------------------|-----------------------|------------------------|--------------|------------|
|       |                              | DTC A                 | nalysis                | Ð            |            |
| <     | Rescan                       | Erase All DTC         | DTC Guide              | Freeze Frame | >          |
| Code  |                              | Description           | I                      | State        | Link<br>Up |
| P0222 | Throttle Posit               | tion Sensor 2 Signal  | Circuit Low Input      | Active       |            |
| P0123 | Throttle Posit               | tion Sensor 1 Signal  | Circuit High Input     | Active       |            |
| P2110 | Limp Home N                  | Aode - Forced Limite  | ed RPM                 | Active       |            |
| P0193 | Fuel Rail Pres               | ssure Sensor Circuit  | High Input             | Active       |            |
| P2122 | Accelerator P                | Position Sensor 1 Sig | gnal Circuit Low Input | Active       |            |
| P2127 | Accelerator F                | Position Sensor 2 Sig | gnal Circuit Low Input | Active       |            |
| P2104 | Limp Home N                  | Node - Forced Idle    |                        | Active       |            |
| P2101 | Throttle Actu<br>Performance | ator Control Motor (  | Circuit Range/         | Active       |            |
| P0118 | Engine Coola                 | nt Temperature Circ   | uit High Input         | Active       |            |
|       |                              |                       |                        |              |            |

| Safety Icon   | Description                                                      |
|---------------|------------------------------------------------------------------|
| Rescan        | Rescans DTC of ECU.                                              |
| Erase All DTC | Erases all DTCs saved on ECU.                                    |
| DTC Guide     | Shows DTC guide related to the DTC                               |
| Freeze Frame  | Shows Freeze Frame at the moment when the DTC occurs             |
| DTC status    | Shows the current status of the DTC.                             |
| State         | Active : Active DTC<br>Inactive : Inactive DTC (Pending/History) |
|               | Links to S/W management function related to the DTC              |

# **DTC Status Display**

There are two types of DTC detected from ECU: Active and Inactive

# ♦ Active DTC

The DTC is active on ECU and it needs to be repaired.

| 🕇 ном | IE Online                     | OPTIMA(TF)/:<br>En   | 2013/G 2.4 GDI<br>gine | vci 🙉 😽      | 38         |
|-------|-------------------------------|----------------------|------------------------|--------------|------------|
|       |                               | DTC A                | nalysis                | Ð            | •          |
| <     | Rescan                        | Erase All DTC        | DTC Guide              | Freeze Frame | >          |
| Code  |                               | Description          | 1                      | State        | Link<br>Up |
| P0222 | Throttle Posit                | ion Sensor 2 Signal  | Circuit Low Input      | Active       |            |
| P0123 | Throttle Posit                | ion Sensor 1 Signal  | l Circuit High Input   | Active       |            |
| P2110 | Limp Home M                   | 1ode - Forced Limite | ed RPM                 | Active       |            |
| P0193 | Fuel Rail Pres                | sure Sensor Circuit  | High Input             | Active       |            |
| P2122 | Accelerator P                 | osition Sensor 1 Sig | gnal Circuit Low Input | t Active     |            |
| P2127 | Accelerator P                 | osition Sensor 2 Sig | gnal Circuit Low Input | t Active     |            |
| P2104 | Limp Home M                   | lode - Forced Idle   |                        | Active       |            |
| P2101 | Throttle Actua<br>Performance | ator Control Motor ( | Circuit Range/         | Active       |            |
| P0118 | Engine Coola                  | nt Temperature Circ  | cuit High Input        | Active       |            |
|       |                               |                      |                        |              |            |
|       |                               |                      |                        |              |            |
|       |                               |                      |                        |              |            |
|       |                               |                      |                        |              |            |
|       |                               |                      |                        |              |            |
|       |                               |                      |                        |              |            |
|       |                               |                      |                        |              |            |
|       |                               |                      |                        |              |            |
|       |                               |                      |                        |              |            |
|       |                               |                      |                        |              |            |

# ♦ Inactive DTC

The DTC is not active, currently, but it was detected on ECU previously. (Pending/History)

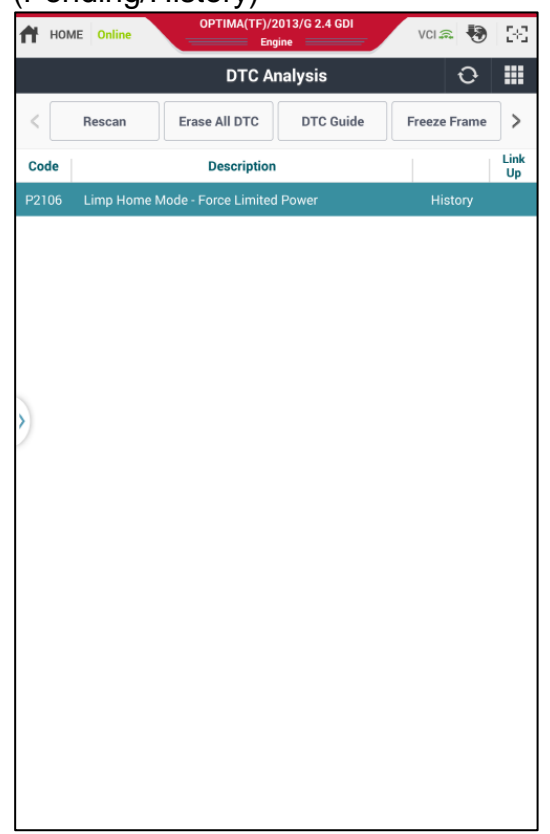

# **DTC Guide**

The user can check DTC guide about the detected DTC at the bottom of the screen. To use DTC guide function properly, Internet should be connected and Micro card, Service Information installed, should be inserted to Tablet.

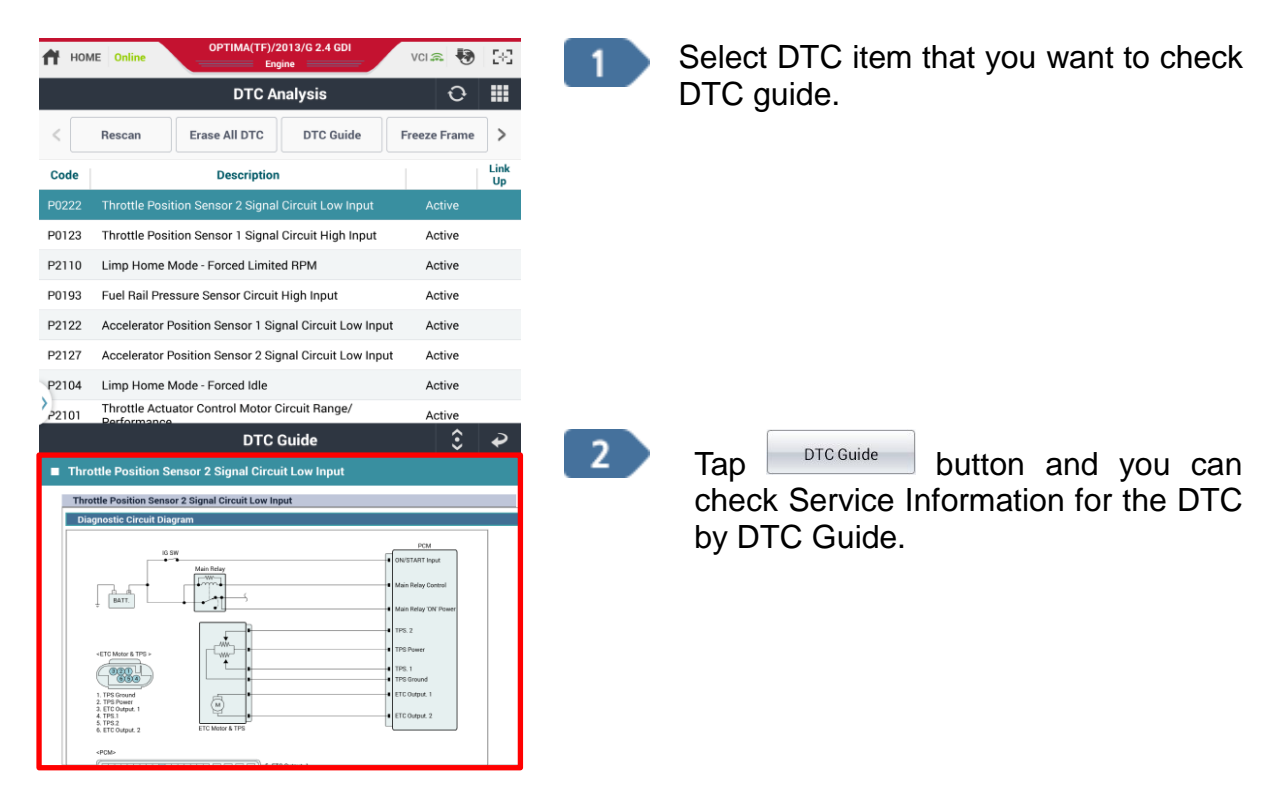

# Notice

# There are two options to search Service Information on KDS. 1<sup>ST</sup> Internet, 2<sup>nd</sup> SD Card

| <b>P</b>                 | Service In     | formation    |                     |       |
|--------------------------|----------------|--------------|---------------------|-------|
| Service Information      |                |              |                     |       |
| Configuration            |                | Int          | formation in SD car | d     |
| Search Location          |                |              |                     |       |
| • 1st Internet, 2nd S    | D Card         |              | Card only           |       |
|                          |                |              |                     |       |
| Language                 |                |              |                     |       |
| English                  | Frai           | nçais        | Deutsch             |       |
| español                  | Ital           | iano         | Ελληνικά            |       |
| Čeština                  | русски         | ій язык      | Türkçe              |       |
| Polski                   | Porte          | uguês        | Български           | 1     |
| Magyar                   | Ron            | nână         |                     |       |
| the information cannot h | e displayed in | the selected | language it will b  | e dis |
|                          | in En          | iglish.      | language, it will b | c ulo |
|                          |                |              |                     |       |
|                          |                |              |                     |       |
|                          |                |              |                     |       |

To check the latest information, set [1<sup>st</sup> Internet, 2<sup>nd</sup> SD Card].

# **Erase All DTC**

Erase All DTC is to erase the detected DTC on ECU. If the cause of the DTC is not determined, the recorded DTC can be detected again.

| 🕇 ном | ME Online OPTIMA(TF)/2013/G 2.4 GDI                           | vci 🙈 🚯 🔡        | Step1                     |
|-------|---------------------------------------------------------------|------------------|---------------------------|
|       | DTC Analysis                                                  | 0 III            |                           |
| <     | Rescan Erase All DTC DTC Guide                                | Freeze Frame     | Tap Erase All DTC button. |
| Code  | Description                                                   | State Link<br>Up |                           |
| P0222 | Throttle Position Sensor 2 Signal Circuit Low Input           | Active           |                           |
| P0123 | Throttle Position Sensor 1 Signal Circuit High Input          | Active           |                           |
| P2110 | Limp Home Mode - Forced Limited RPM                           | Active           |                           |
| P0193 | Fuel Rail Pressure Sensor Circuit High Input                  | Active           |                           |
| P2122 | Accelerator Position Sensor 1 Signal Circuit Low Input        | Active           |                           |
| P2127 | Accelerator Position Sensor 2 Signal Circuit Low Input        | Active           |                           |
| P2104 | Limp Home Mode - Forced Idle                                  | Active           |                           |
| P2101 | Throttle Actuator Control Motor Circuit Range/<br>Performance | Active           |                           |
| P0118 | Engine Coolant Temperature Circuit High Input                 | Active           |                           |
|       |                                                               |                  |                           |
|       |                                                               |                  |                           |
|       |                                                               |                  |                           |
|       |                                                               |                  |                           |
|       |                                                               |                  |                           |
|       |                                                               |                  |                           |
|       |                                                               |                  |                           |
|       |                                                               |                  |                           |
|       |                                                               |                  |                           |
|       |                                                               |                  |                           |
|       |                                                               |                  |                           |

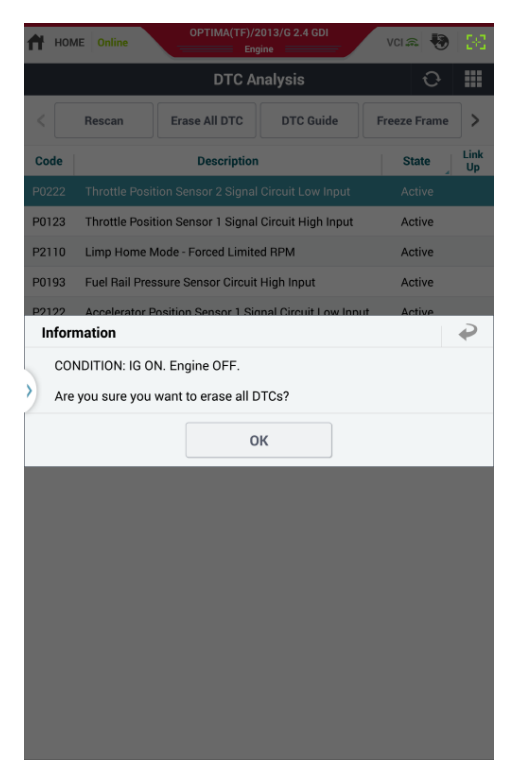

### Step2

Check the conditions on the pop-up message.

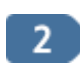

1

Tap [OK] button to remove all of the DTC information saved on ECU.

# Freeze Frame

The FREEZE FRAME DATA displays the data values stored in the Engine Control Module at the point when the first confirmed DTC (Engine ECU Only) is detected.

| 🕇 ном   | IE Online                                                     | OPTIMA(TF)/2<br>Eng   | 2013/G 2.4<br>gine | GDI     | VCI 🙃  | •      | 38         |  |
|---------|---------------------------------------------------------------|-----------------------|--------------------|---------|--------|--------|------------|--|
|         |                                                               | DTC A                 | nalysis            |         |        | O      |            |  |
| <       | Rescan                                                        | Erase All DTC         | DTC 0              | Buide   | Freeze | Frame  | >          |  |
| Code    |                                                               | Description           |                    |         | Sta    | ate    | Link<br>Up |  |
| P0222   | Throttle Posit                                                | tion Sensor 2 Signal  | Circuit Lo         | w Input | Act    | tive   |            |  |
| P0123   | Throttle Position Sensor 1 Signal Circuit High Input          |                       |                    |         |        | Active |            |  |
| P2110   | Limp Home Mode - Forced Limited RPM                           |                       |                    |         |        | Active |            |  |
| P0193   | Fuel Rail Pressure Sensor Circuit High Input                  |                       |                    |         |        | Active |            |  |
| P2122   | Accelerator Position Sensor 1 Signal Circuit Low Input        |                       |                    |         |        | Active |            |  |
| P2127   | Accelerator Position Sensor 2 Signal Circuit Low Input        |                       |                    |         |        | Active |            |  |
| P2104   | Limp Home Mode - Forced Idle                                  |                       |                    |         | Act    | Active |            |  |
| P2101   | Throttle Actuator Control Motor Circuit Range/<br>Performance |                       |                    |         | Act    | Active |            |  |
|         |                                                               | Freeze                | Frame              |         |        | 3      | ₽          |  |
| ■ No fr | eeze frame dat                                                | a present at this tim | ie.                |         |        |        |            |  |
|         | Sensor Name Value                                             |                       |                    |         | Je     | Unit   |            |  |
|         |                                                               |                       |                    |         |        |        |            |  |
|         |                                                               |                       |                    |         |        |        |            |  |
|         |                                                               |                       |                    |         |        |        |            |  |
|         |                                                               |                       |                    |         |        |        |            |  |
|         |                                                               |                       |                    |         |        |        |            |  |
|         |                                                               |                       |                    |         |        |        |            |  |
|         |                                                               |                       |                    |         |        |        |            |  |
|         |                                                               |                       |                    |         |        |        |            |  |

# **DTC Status**

DTC status button is to notice the status of the specific DTC. It checks the status of Warning light, the time of occurrence, the status and diagnosis completion of DTC. (DTC Status function may not be supported depending on the type of ECU module)

| ft  | HOME Online OPTIMA(TF)/2013/G 2.4 GDI                                               | VCI 🙈 😽     | 32         |
|-----|-------------------------------------------------------------------------------------|-------------|------------|
|     | DTC Analysis                                                                        | Ð           |            |
| <   | DTC status                                                                          |             |            |
| Co  | de Description                                                                      | State       | Link<br>Up |
| P02 |                                                                                     |             |            |
| P01 | 123 Throttle Position Sensor 1 Signal Circuit High I                                | nput Active |            |
| P21 | 110 Limp Home Mode - Forced Limited RPM                                             | Active      |            |
| P01 | 193 Fuel Bail Pressure Sensor Circuit High Input                                    | Active      |            |
| In  | nformation                                                                          |             |            |
|     | [DTC Information]                                                                   |             |            |
| 5   | P0222 Throttle Position Sensor 2 Signal Circui                                      | t Low Input |            |
|     | 1. DTC status : PRESENT<br>2. DTC Readiness Flag : COMPLETED<br>3. MIL Status : OFF |             |            |
|     | ОК                                                                                  |             |            |
|     |                                                                                     |             |            |
|     |                                                                                     |             |            |
|     |                                                                                     |             |            |
|     |                                                                                     |             |            |
|     |                                                                                     |             |            |
|     |                                                                                     |             |            |
|     |                                                                                     |             |            |
|     |                                                                                     |             |            |
|     |                                                                                     |             |            |

#### Rescan

This function is to rescan the DTC from ECU Control Module.